## NOTE TECNICHE OPERATIVE PER LA PREDISPOSIZIONE DEL PIANO DEGLI INDICATORI DI BILANCIO

In SAP, all'interno del menu Rendiconto 118, cliccare su "INS/MOD Dati Extra Bilancio – Indicatori"

| 🔻 🗇 Rendiconto 118                                                             |
|--------------------------------------------------------------------------------|
| Nucleo di controllo                                                            |
| <ul> <li>Predisposizione dati rendiconto E/U</li> </ul>                        |
| • 💬 Inserim. imp. prosp. Equilibri, FCDE e Ris. Amm.                           |
| <ul> <li>D Inserim. imp. entrate parte capitale dest. a spese corr.</li> </ul> |
| <ul> <li>INS/MOD Dati Extra Bilancio - Indicatori</li> </ul>                   |
| <ul> <li>P Trasferimento dati a SAPGOBI</li> </ul>                             |
| • 🛇 Controllo dati rendiconto per posizione finanziaria                        |
| • 😥 Controllo dati rendiconto per posizione finanziaria (dettaglio)            |
| <ul> <li>Predisposizione dati rendiconto E/U in corso d'anno</li> </ul>        |

Si apre la seguente schermata che dovrà essere valorizzata nel seguente modo:

- Esercizio: "2019";
- Versione rendiconto: "001"

| INS/MOD Dati Extra Bilancio - Indicatori |      |  |  |  |
|------------------------------------------|------|--|--|--|
| <b>⊕</b> ]                               |      |  |  |  |
| Dati di input                            |      |  |  |  |
| Società                                  | 5101 |  |  |  |
| Esercizio                                | 2013 |  |  |  |
| Versione rendiconto                      | 001  |  |  |  |
| Entrate/Uscite                           |      |  |  |  |

Cliccando sul tasto 🕒 si apre la seguente tabella:

## Completamento dati per indicatori di bilancio

## 8

S101 Società 2018 Esercizio Versione rendiconto 001 Entrate/Uscite

| ID Vista                | Descrizione del camoo da compilare                                                                                                    | Valori/Importi                                                                                                    |
|-------------------------|----------------------------------------------------------------------------------------------------|----------------------------------------------------------------------------------------------------|
| U MISURE BILANCIO       | IMPORTO FCDE CORRENTE DELL'ANNO DI RENDICONTO                                                                                                    |                                                                                                    |
| U MISURE BILANCIO       | IMPORTO FCDE DI PARTE CAPITALE DELL'ANNO DI RENDICONTO                                                                                                    |                                                                                                    |
| E MISURE BILANCIO       | MARGINE CORRENTE                                                                                                    |                                                                                                    |
| E MISURE BILANCIO       | RISULTATO DI AMMINISTRAZIONE (LETTERA A DELL'ALLEGATO RISULTATO DI AMMINISTRAZIONE RENDICONTO)                                                                                                    |                                                                                                    |
| E MISURE BILANCIO       | QUOTA ACCANTONATA (LETTERA B DELL'ALLEGATO RISULTATO DI AMMINISTRAZIONE RENDICONTO)                                                                                                    |                                                                                                    |
| E MISURE BILANCIO       | QUOTA VINCOLATA (LETTERA C DELL'ALLEGATO RISULTATO DI AMMINISTRAZIONE RENDICONTO)                                                                                                    |                                                                                                    |
| E MISURE BILANCIO       | QUOTA LIBERA IN C/CAPITALE (LETTERA D DELL'ALLEGATO RISULTATO DI AMMINISTRAZIONE RENDICONTO)                                                                                                    |                                                                                                    |
| E MISURE BILANCIO       | QUOTA LIBERA DI PARTE CORRENTE (LETTERA E DELL'ALLEGATO RISULTATO DI AMMINISTRAZIONE RENDICONTO PER L'ESERC. PREC. IL RENDIC                                                                                                    |                                                                                                    |
| E MISURE BILANCIO       | QUOTA LIBERA DI PARTE CORRENTE (LETTERA E DELL'ALLEGATO RISULTATO DI AMMINISTRAZIONE RENDICONTO)                                                                                                    |                                                                                                    |
| U MISURE EXTRA BILANCIO | ANTICIPAZIONI DI TESORERIA NEL CORSO DELL'ESERCIZIO                                                                                                    |                                                                                                    |
| U MISURE EXTRA BILANCIO | MASSIMO VALORE DI RICORSO ALLE ANTICIPAZIONI DI TESORERIA CONSENTITO DALLA NORMATIVA DI RIFERIMENTO                                                                                                    |                                                                                                    |
| U MISURE EXTRA BILANCIO | ANTICIPAZIONE DI TESORERIA ALL'INIZIO DELL'ESERCIZIO SUCCESSIVO                                                                                                    |                                                                                                    |
| U MISURE EXTRA BILANCIO | POPOLAZIONE RESIDENTE                                                                                                    |                                                                                                    |
| U MISURE EXTRA BILANCIO | IMPORTO ACCENSIONI DI PRESTITI DA RINEGOZIAZIONI                                                                                                    |                                                                                                    |
| U MISURE EXTRA BILANCIO | INDICE TEMPESTIVITÀ PAGAMENTI                                                                                                    |                                                                                                    |
| U MISURE EXTRA BILANCIO | INDICE TEMPESTIVITÀ PAGAMENTI RIFERITO ALLA MISSIONE 13.                                                                                                    |                                                                                                    |
| U MISURE EXTRA BILANCIO | INDICE TEMPESTIVITÀ PAGAMENTI ESCLUSA LA MISSIONE 13.                                                                                                    |                                                                                                    |
| U MISURE EXTRA BILANCIO | IMPEGNI PER ESTINZIONI ANTICIPATE                                                                                                    |                                                                                                    |
| U MISURE EXTRA BILANCIO | DEBITO DA FINANZIAMENTO DELL'ANNO DI RENDICONTO (LETTERA DI DELLO STATO PATRIMONIALE PASSIVO).                                                                                                    |                                                                                                    |
| U MISURE EXTRA BILANCIO | DEBITO DA FINANZIAMENTO DELL'ANNO PRECEDENTE IL RENDICONTOO (LETTERA DI DELLO STATO PATRIMONIALE PASSIVO).                                                                                                    |                                                                                                    |
| U MISURE EXTRA BILANCIO | PATRIMONIO NETTO (LETTERA A DELLO STATO PATRIMONIALE PASSIVO).                                                                                                    |                                                                                                    |
| U MISURE EXTRA BILANCIO | IMPORTO DEBITI RICONOSCIUTI E FINANZIATI                                                                                                    |                                                                                                    |
| U MISURE EXTRA BILANCIO | IMPORTO DEBITI FUORI BILANCIO IN CORSO DI RICONOSCIMENTO                                                                                                    |                                                                                                    |
| U MISURE EXTRA BILANCIO | IMPORTO DEBITI FUORI BILANCIO RICONOSCIUTI E IN CORSO DI FINANZIAMENTO                                                                                                    |                                                                                                    |
|                         | U. Vista           U MISURE BILANCIO           U MISURE BILANCIO           E MISURE BILANCIO           E MISURE BILANCIO           E MISURE BILANCIO           E MISURE BILANCIO           E MISURE BILANCIO           E MISURE BILANCIO           E MISURE BILANCIO           E MISURE BILANCIO           E MISURE BILANCIO           U MISURE EXTRA BILANCIO           U MISURE EXTRA BILANCIO | ID         Vista         Descriptione del campo da comolare           U         MISURE BILANCIO         IMPORTO FCDE CORRENTE DELL'ANINO DI RENDICONTO           E         MISURE BILANCIO         IMPORTO FCDE DI PARTE CAPITALE DELL'ANINO DI RENDICONTO           E         MISURE BILANCIO         MARGINE CORRENTE           E         MISURE BILANCIO         RARGINE CORRENTE           E         MISURE BILANCIO         RARGINE CORRENTE           E         MISURE BILANCIO         QUOTA ACCANTONATA (LETTERA A DELL'ALLEGATO RISULTATO DI AMMINISTRAZIONE RENDICONTO)           E         MISURE BILANCIO         QUOTA LIBERA IN (CAPITALE (LETTERA D DEL'ALLEGATO RISULTATO DI AMMINISTRAZIONE RENDICONTO)           E         MISURE BILANCIO         QUOTA LIBERA NI (CAPITALE (LETTERA D DELL'ALLEGATO RISULTATO DI AMMINISTRAZIONE RENDICONTO)           E         MISURE BILANCIO         QUOTA LIBERA NI (CAPITALE (LETTERA D DELL'ALLEGATO RISULTATO DI AMMINISTRAZIONE RENDICONTO)           E         MISURE BILANCIO         QUOTA LIBERA NI CARRENTE CORRENTE (LETTERA E DELL'ALLEGATO RISULTATO DI AMMINISTRAZIONE RENDICONTO)           U         MISURE BILANCIO         QUOTA LIBERA NI PARTE CORRENTE (LETTERA E DELL'ALLEGATO RISULTATO DI AMMINISTRAZIONE RENDICONTO)           U         MISURE EXTRA BILANCIO         QUOTA LIBERA NI PARTE CORRENTE (LETTERA E DEL'ALLEGATO RISULTATO DI AMMINISTRAZIONE RENDICONTO)           U         MISURE EXTRA BILANCIO< |

Nella sezione 'Misure bilancio' valorizzare le seguenti voci:

- importo FCDE corrente dell'anno di rendiconto: inserire l'importo accantonato ٠ nell'esercizio 2019 sul capitolo 200210;
- importo FCDE di parte capitale dell'anno di rendiconto: inserire l'importo accantonato • nell'esercizio 2019 sul capitolo 200220;
- margine corrente: inserire la differenza tra "Entrate titoli 1-2-3" e "Spese correnti" riportate • bilancio Rendiconto nel prospetto degli Equilibri di del 2019;

## CONTO DEL BILANCIO EQUILIBRI DI BILANCIO (solo per le Regioni)\*

| EQUILIBRI DI BILANCIO                                                                                                    |     | COMPETENZA (ACCERTAMENTI E<br>IMPEGNI IMPUTATI ALL'ESERCIZIO) |
|----------------------------------------------------------------------------------------------------|-----|---------------------------------------------------------------|
| Utilizzo risultato di amministrazione destinata al finanziamento delle spese correnti e al rimborso di prestiti                           | (+) | 55.212,90                                                     |
| Ripiano disavanzo di amministrazione esercizio precedente (1)                                                                             | (-) | 0,00                                                          |
| Eando nuriennale viscolato por spore correcti iscritto in entrato                                                                         | (+) | 0.00                                                          |
| Entrate titoli 1-2-3                                                                                                    | (+) | 969.145,64                                                    |
| Entrate în conto capitale per contributir agii nivesumenti direttamente destinati al miniporso der prestur da amministrazioni pubbliche 🤟 | (*) | 0,00                                                          |
| Entrate Titolo 4.03 - Altri trasferimenti in conto capitale                                                                               | (+) | 0,00                                                          |
| Entrate in c/capitale destinate all'estinzione anticipata di prestiti (3)                                                                 | (+) | 0,00                                                          |
| Entrate per accensioni di prestiti destinate all'estinzione anticipata di prestiti                                                        | (+) | 0,00                                                          |
| Entrate di parte capitale destinate a spece correcti in base a specifiche dispesizioni di logge e dei principi contabili                  | (+) | 0.00                                                          |
| Spese correnti                                                                                                    | (-) | 932.402,90                                                    |
| Ponuo pianenitale vinosiate ai parte contente (ai apesa) ->                                                                               | 17  | 4.329,01                                                      |
| Spese Titolo 2.04 - Altri trasferimenti in conto capitale                                                                                 | (-) | 0,00                                                          |
| Variazioni di attività finanziarie (se negativo) <sup>(5)</sup>                                                                           | (-) | 0,00                                                          |
| Rimborso prestiti (*)                                                                                                    | (-) | 0,00                                                          |
| - di cui Fondo anticipazioni di liquidità (DL 35/2013 e successive modifiche e rifinanziamenti)                                           |     | 0,00                                                          |
| - di cui per estinzione anticipata di prestiti                                                                                            |     | 0,00                                                          |
| A) Equilibrio di parte corrente                                                                                                    |     | 87.026,03                                                     |
| Utilizzo risultato di amministrazione per il finanziamento di spese d'investimento                                                        | (+) | 198.888,17                                                    |
| Fondo pluriennale vincolato per spese in conto capitale iscritto in entrata                                                               | (+) | 12.180,48                                                     |
| Entrate in conto capitale (titolo 4)                                                                                                    | (+) | 104.920,72                                                    |

- risultato di amministrazione (lettera A)
- quota accantonata (lettera B)
- quota vincolata (lettera C)
- quota libera in c/capitale (lettera D)
- quota libera di parte corrente (lettera E)

Nella sezione 'Misure extra bilancio' valorizzare:

inserire i dati relativi alla composizione del risultato di amministrazione, desunti dal "prospetto dimostrativo del risultato di amministrazione" allegato a) del Rendiconto 2019

• **patrimonio netto:** inserire l'importo del patrimonio netto desunto dalla Situazione Patrimoniale - allegata al rendiconto (Lettera A - Stato Patrimoniale Passivo)

Dopo aver salvato si può procedere al trasferimento dei dati a Spago Bi.

In SAP, sempre all'interno del menu Rendiconto 118, cliccando su "Trasferimento dati a SPAGOBI" si apre la seguente schermata:

| REGE: Rendiconto generale P.A.T.             |      |  |  |  |  |
|----------------------------------------------|------|--|--|--|--|
| <b>(</b>                                     |      |  |  |  |  |
| Paramentri di selezione.                     |      |  |  |  |  |
| Società                                      | S101 |  |  |  |  |
| Anno esercizio                               | 2019 |  |  |  |  |
| Versione rendiconto                          | 1    |  |  |  |  |
| Tabelle da scaricare                         |      |  |  |  |  |
| 🗹 Tabella accertamenti                       |      |  |  |  |  |
| 🗹 Tabella anagrafica entrate                 |      |  |  |  |  |
| ☑ Tabella anagrafica uscite                  |      |  |  |  |  |
| ☑ Tabella misure entrata                     |      |  |  |  |  |
| ☑ Tabella misure spesa                       |      |  |  |  |  |
| ☑ Tabella misure bilancio                    |      |  |  |  |  |
| ✓ Tabella prov residuo entrate               |      |  |  |  |  |
| ✓ Tabella prov residuo uscite                |      |  |  |  |  |
| 🗹 Tabella misure parametri                   |      |  |  |  |  |
| 🗹 Tabella profilo ente                       |      |  |  |  |  |
| ☑ Tabella impegni                            |      |  |  |  |  |
| Tabelle relative agli indicatori di bilancio |      |  |  |  |  |
| ☑ Invio tabelle indicatori                   |      |  |  |  |  |
| 🗹 Tabella misure extra bilancio              |      |  |  |  |  |
| ✓ Tabella indicatori uscite                  |      |  |  |  |  |
| ✓ Tabella indicatori entrate                 |      |  |  |  |  |

E' necessario <u>selezionare la voce "Invio tabelle indicatori"</u>, così la funzione trasferisce e valorizza le sole tabelle degli indicatori senza aggiornare i dati delle stampe del rendiconto precedentemente predisposti.

Cliccando sul tasto 🚯 si attiva l'esecuzione della funzione. Al termine dell'elaborazione, il sistema riepiloga i dati trattati ed indica se il trasferimento è andato a buon fine.

| REGE: Rendiconto generale P.A.T.                                                                                                    |  |  |  |  |  |
|----------------------------------------------------------------------------------------------------|--|--|--|--|--|
|                                                                                                    |  |  |  |  |  |
| REGE: Rendiconto generale P.A.T.                                                                                                    |  |  |  |  |  |
| Tabella MISURE EXTRA BILANCIO : Dati trasmessi correttamente!         Tabella INDICATORI BILANCIO USC : Dati trasmessi correttamente!         Tabella INDICATORI BILANCIO ENT : Dati trasmessi correttamente!         INDICATORI MISURE BILANCIO U :       1         INDICATORI MISURE BILANCIO E :       1         INDICATORI MISURE BILANCIO E :       1 |  |  |  |  |  |

Elaborando la stampa con SPAGO BI sarà possibile visualizzare e stampare il piano degli indicatori di bilancio.

| RENDICONTO DELLA GESTIONE |                                                          |                                          |                                                                                                    |                                                                   |                                       |
|---------------------------|----------------------------------------------------------|------------------------------------------|----------------------------------------------------------------------------------------------------|-------------------------------------------------------------------|---------------------------------------|
| Esercizio:                | 2019 🔻                                                   | Versione:                                | S101RENDICONTO GENERALE V                                                                           | Gruppo: STAMPA UFFICI                                             | ALE V                                 |
| Stampa:                   | 01 - CONTO DEL BI                                        | LANCIO - GES                             | STIONE DELLE ENTRATE                                                                                |                                                                   | •                                     |
| Formato:                  | 10 - ALLEGATO C)<br>11 - ALLEGATO D)<br>12 - ALLEGATO E) | - ACCANTON<br>- PROSPETTO<br>- PROSPETTO | IAMENTO AL FONDO CREDITI DI DU<br>O ENTRATE PER TITOLI, TIPOLOGIE<br>O SPESE PER TITOLI E MACROAGGR | BBIA ESIGIBILITA' E AL FONDO SV<br>E CATEGORIE<br>EGATI - IMPEGNI | ALUTAZIONE CREDITI                    |
|                           | 13 - ALLEGATO E)                                         | - PROSPETTO                              | O SPESE CORRENTI - IMPEGNI                                                                          |                                                                   |                                       |
|                           | 14 - ALLEGATO E)                                         | - PROSPETTO                              | O SPESE CORRENTI - PAGAMENTI IN                                                                     | I C/COMPETENZA                                                    |                                       |
|                           | 15 - ALLEGATO E)                                         | - PROSPETTO                              | O SPESE CORRENTI - PAGAMENTI IN<br>O SPESE IN C/CAPITALE E SPESE DEL                                | I C/RESIDUI<br>R INCREMENTO DI ATTIVITA' FINA                     | NZIARIE - IMPEGNI                     |
|                           | 17 - ALLEGATO E)                                         | - PROSPETTO                              | O SPESE IN C/CAPITALE E SPESE PE                                                                    | R INCREMENTO DI ATTIVITA' FINA                                    | ANZIARIE - PAGAMENTI IN C/COMPETENZA  |
|                           | 18 - ALLEGATO E)                                         | - PROSPETTO                              | O SPESE IN C/CAPITALE E SPESE PE                                                                    | R INCREMENTO DI ATTIVITA' FINA                                    | ANZIARIE - PAGAMENTI IN C/RESIDUI     |
|                           | 19 - ALLEGATO E)                                         | - PROSPETTO                              | O SPESE PER RIMBORSO DI PRESTIT                                                                     | TI - IMPEGNI                                                      |                                       |
|                           | 20 - ALLEGATO E)                                         | - PROSPETTO                              | O SPESE PER SERVIZI PER CONTO T                                                                     | ERZI E PARTITE DI GIRO - IMPEGN                                   | NI                                    |
|                           | 21 - ALLEGATO F)                                         | - ACCERTAM                               | ENTI PLURIENNALI                                                                                    |                                                                   |                                       |
|                           | 22 - ALLEGATO G)<br>23 - ALLEGATO M)                     | - IMPEGNEP<br>- RESIDUEA                 | TTIVI PER ANNO DI PROVENIENZA I                                                                     |                                                                   |                                       |
|                           | 24 - ALLEGATO M)                                         | - RESIDUI P                              | ASSIVI PER ANNO DI PROVENIENZA                                                                      | , MISSIONE, PROGRAMMA E TITO                                      | LO - ARTICOLO                         |
|                           | 25 - ALLECATO AL                                         | DENDTCONT                                | O ELENCO IMPECNI ESEDCIZI SUC                                                                       | CECCIVI EINANZIATI DA EPV                                         |                                       |
| r n                       | 26 - ALLEGATO 4-A                                        | - PIANO DE                               | GLI INDICATORI DI BILANCIO - SIN                                                                    | TETICI - ENTI                                                     |                                       |
|                           | 27 - ALLEGATO 4-B                                        | 3 - PIANO DE                             | GLI INDICATORI DI BILANCIO - ANA                                                                    | ALITICI ENTRATE - ENTI                                            |                                       |
|                           | 28 - ALLEGATO 4-0                                        | C - PIANO DE                             | GLI INDICATORI DI BILANCIO - ANA                                                                    | ALLITICI SPESE - ENTI                                             | ×                                     |
|                           | 29 - ALLEGATO 4-L                                        | - PIANO DE                               | GLI INDICATORI DI BILANCIO - ANA                                                                    | ALTICI SPESE - ENTI                                               | · · · · · · · · · · · · · · · · · · · |